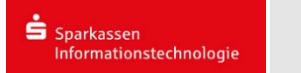

# **Einrichtung eines CW-Net Kontos**

## Outlook:

Bitte öffnen sie Outlook. Nach dem Öffnen erscheint folgendes Fenster:

|                                            | > |
|--------------------------------------------|---|
|                                            |   |
|                                            |   |
|                                            |   |
|                                            |   |
| Outlook                                    |   |
|                                            |   |
|                                            |   |
|                                            |   |
| max.mustermann@cw-net.de                   |   |
|                                            |   |
| Erweiterte Optionen 🔺                      |   |
| ☑ Ich möchte mein Konto manuell einrichten |   |
|                                            |   |
| Verbinden                                  |   |
|                                            |   |
|                                            |   |

Bitte tragen sie in das Feld ihre E-Mail-Adresse ein.

Dann klicken sie auf "*Erweiterte Optionen*" und setzen das Häkchen bei "*Ich möchte mein Konto manuell einrichten*".

Anschließend klicken sie auf "Verbinden".

Nun öffnet sich folgendes Fenster:

| Outlook        |             |                                 |        |  |
|----------------|-------------|---------------------------------|--------|--|
| Erweitertes Se | etup        |                                 |        |  |
| Office 365     | Outlook.com | E 🔀<br>Exchange                 | Google |  |
|                |             |                                 |        |  |
| POP            | ІМАР        | Exchange 2013<br>oder niedriger |        |  |
|                |             |                                 |        |  |
| Zurück         |             |                                 |        |  |

Sie können sich nun zwischen POP und IMAP entscheiden.

| РОРЗ                                                                                                    |                                                                                                    | IMAP                                                                                                    |                                                                |
|----------------------------------------------------------------------------------------------------|----------------------------------------------------------------------------------------------------|----------------------------------------------------------------------------------------------------|----------------------------------------------------------------|
| nn sie sich für POP entschieden<br>ben, erscheint nun folgendes:                                                                                                    |                                                                                                    | Wenn sie sich für IMAP entschie<br>haben, erscheint nun folgendes                                                                                                    |                                                                |
| POP-Kontoeinstellungen<br>max.mustermann@cw-net.de<br>Kennwort                                                                                                    | (Nicht Sie?)                                                                                             | IMAP-Kontoeinstellungen<br>max.mustermann@cw-net.de<br>Kennwort                                                                                                    | (Nicht Sie?)                                                   |
| 1                                                                                                    |                                                                                                    |                                                                                                    |                                                                |
|                                                                                                    |                                                                                                    |                                                                                                    |                                                                |
|                                                                                                    |                                                                                                    |                                                                                                    |                                                                |
| zurock<br>ben sie hier ihr l                                                                                                    | Verbinden<br>Passwort ein.                                                                               | Zurück<br>Geben sie hier i                                                                                                    | Verbinden                                                      |
| <sup>zurück</sup><br>ben sie hier ihr l<br>schließend auf "                                                                                                    | Verbinden<br>Passwort ein.<br>,Verbinden".                                                               | Zurück<br>Geben sie hier i<br>Anschließend a                                                                                                    | Verbinden<br>Thr Passwort ein,<br>uf <b>"Verbinden"</b> .<br>× |
| Zuräck<br>ben sie hier ihr l<br>schließend auf "                                                                                                    | Verbinden<br>Passwort ein.<br>"Verbinden".                                                               | Zurück<br>Geben sie hier i<br>Anschließend a                                                                                                    | thr Passwort ein.<br>uf <b>"Verbinden"</b> .                   |
| Zuräck<br>ben sie hier ihr l<br>schließend auf "                                                                                                    | Verbinden<br>Passwort ein.<br>,Verbinden".                                                               | Zurück<br>Geben sie hier i<br>Anschließend a                                                                                                    | verbinden<br>ihr Passwort ein.<br>uf <b>"Verbinden"</b> .<br>× |
| Zurück<br>ben sie hier ihr l<br>schließend auf "<br>Outlook<br>Da hat etwas nicht geklappt.<br>Wir konnten keine Verbindung mit dem eing<br>herstellen. Überprüfen Sie die eingehend (PC<br>versuchen Sie es noch mal.                                                                                                    | Verbinden<br>Passwort ein.<br><b>Verbinden"</b> .<br>gehend (POP)-Server<br>OP)-Servereinstellungen, und | Zurück<br>Geben sie hier i<br>Anschließend a<br>Outlook<br>Da hat etwas nicht geklappi<br>Wir konnen keine Verbindung mit<br>herstellen. Überprüfen Sie die eingr<br>versuchen Sie es noch mal.                                                                                          | Verbinden                                                      |
| Zurück<br>been sie hier ihr l<br>schließend auf ,<br>Contook<br>Da hat etwas nicht geklappt.<br>Wir konnten keine Verbindung mit dem eing<br>herstellen. Überprüfen Sie die eingehend (PC<br>versuchen Sie es noch mal.                                                                                                    | Verbinden Passwort ein. <i>yerbinden</i>                                                                 | Zurück<br>Geben sie hier i<br>Anschließend a<br>Outlook<br>Da hat etwas nicht geklappi<br>Wir konnten keine Verbindung mit<br>herstellen. Überprüfen Sie die eingr<br>versuchen Sie es noch mal.<br>Nicht max.mustermann@cor                                                             | Verbinden<br>Shr Passwort ein,<br>uf "Verbinden".              |
| Zurück<br>ben sie hier ihr l<br>schließend auf ,<br>Compared auf ,<br>Compared auf , | Verbinden Passwort ein. <i>X</i> pehend (POP)-Server OP)-Servereinstellungen, und                        | Zurück<br>Geben sie hier i<br>Anschließend a<br>Cara Outlook<br>Da hat etwas nicht geklappt<br>Wir konnten keine Verbindung mit<br>herstellen. Dierprüfen Sie die eingu-<br>versuchen Sie es noch mal.<br>Nicht max.mustermann@co<br>Kontoeinstellungen änderr                           | Verbinden                                                      |
| Zurück<br>been sie hier ihr l<br>schließend auf ,<br>Control Send<br>Da hat etwas nicht geklappt.<br>Wir konnten keine Verbindung mit dem eing<br>herstellen. Überprüfen Sie die eingehend (PC<br>versuchen Sie es noch mal.<br>Nicht max.mustermann@cw-net.de?<br>Nicht max.mustermann@cw-net.de?                                                                                                    | Verbinden Passwort ein. <i>yerbinden"</i> .                                                              | Zurück<br>Geben sie hier i<br>Anschließend a<br>Outlook<br>Da hat etwas nicht geklappt<br>Wir konnten keine Verbindung mit<br>herstellen. Überprüfen Sie die eingr<br>versuchen Sie es noch mal.<br>) Nicht max.mustermann@co<br>) Nicht max.mustermann@co<br>) Kontoeinstellungen änder | Verbinden                                                      |

#### Klicken sie nun auf "Kontoeinstellungen ändern". Danach können sie folgende Einträge vornehmen:

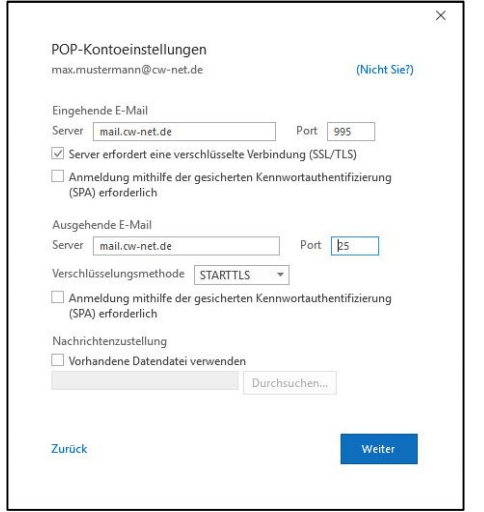

### Eingehende E-Mail

- Server: *mail.cw-net.de*
- Port: 995
- Häkchen bei "Server erfordert eine verschlüsselte Verbindung SSL/TLS"

Ausgehende E-Mail

- Server: *mail.cw-net.de*
- Port: 25
- Verschlüsselungsmethode: STARTTLS

Anschließend auf "Weiter" klicken.

#### Klicken sie nun auf "Kontoeinstellungen ändern". Danach können sie folgende Einträge vornehmen:

|                  | istermann@cw-net.de                                | (Nicht Sie?)              |
|------------------|----------------------------------------------------|---------------------------|
| Eingehe          | nde E-Mail                                         |                           |
| Server           | mail.cw-net.de                                     | Port 993                  |
| Verschl          | isselungsmethode SSL/TLS                           | -                         |
| Ausgeh<br>Server | ende E-Mail<br>mail.cw-net.de                      | Port 25                   |
| Ausgeh<br>Server | ende E-Mail<br>mail.cw-net.de                      | Port 25                   |
| Verschli         | isselungsmethode STARTTLS                          | *                         |
| Ann<br>(SPA      | neldung mithilfe der gesicherten<br>) erforderlich | Kennwortauthentifizierung |
|                  |                                                    |                           |

#### Eingehende E-Mail

- Server: mail.cw-net.de
- Port: 993
- Verschlüsselungsmethode: SSL/TLS

#### Ausgehende E-Mail

- Server: *mail.cw-net.de*
- Port: 25
- Verschlüsselungsmethode: STARTTLS

Anschließend auf "Weiter" klicken.

## Nun ist die Einrichtung ihres CW-Net Postfachs fertig.

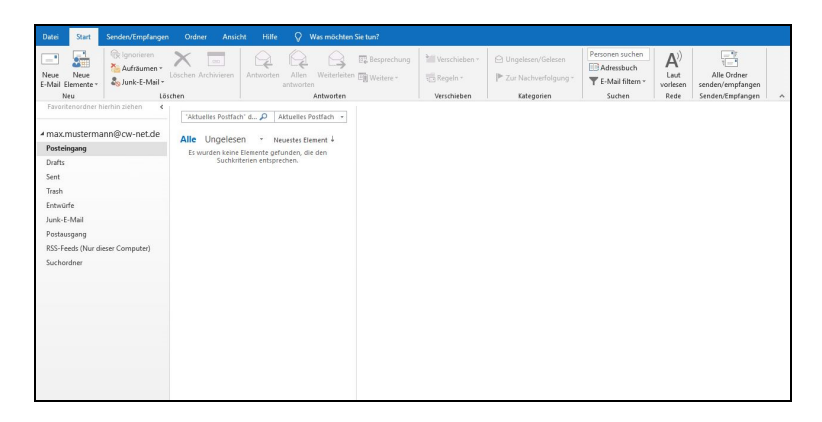

Zum Verwalten der Einstellungen klicken sie auf Datei > Kontoeinstellungen.

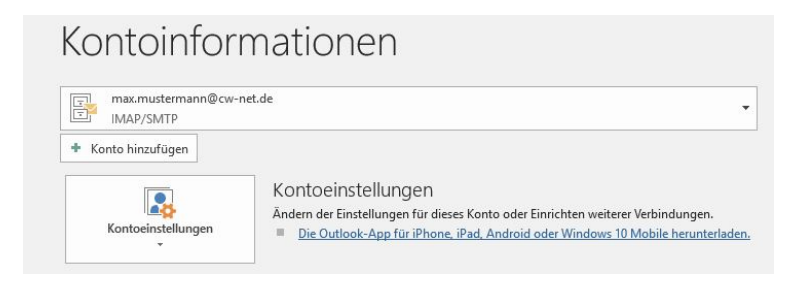

Hier können sie ihre Kontoinformationen anpassen.